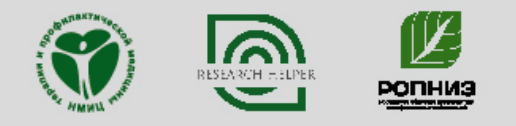

S

A

Ì

Серия «Библиотека ФГБУ "НМИЦ ТПМ" Минздрава России»

## РУКОВОДСТВО ПОЛЬЗОВАТЕЛЯ СИСТЕМЫ RESEARCH HELPER

Holde

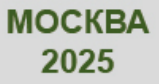

## Содержание

| Дл | ля быстрой навигации нажмите на название нужного раздела |    |
|----|----------------------------------------------------------|----|
| 1. | Регистрация                                              | 4  |
| 2. | Авторизация                                              | 5  |
| 3. | Меню пользователя                                        | 5  |
| 4. | Личный кабинет                                           | 6  |
|    | 4.1. Вкладка «Проекты»                                   | 6  |
|    | 4.1.1. Создание нового проекта                           | 6  |
|    | 4.1.2. Открытие проекта                                  | 6  |
|    | 4.1.3. Меню управления проектом                          | 7  |
|    | 4.2. Вкладка «Статьи»                                    | 7  |
|    | 4.2.1. Хаб статьи                                        | 8  |
|    | 4.2.1.1. Название статьи                                 | 9  |
|    | <b>4.2.1.2.</b> Дополнительные файлы                     | 9  |
|    | 4.3. Вклалка «Решензии»                                  | 10 |
|    | 4.4. Вклалка «Шаблоны»                                   | 10 |
|    | 45 Вкладка «Курсы»                                       | 11 |
|    | 451 Создание курса                                       | 11 |
|    | 4.5.2. Релактирование курса                              | 11 |
| 5  |                                                          | 11 |
| 5. | Пастроики                                                | 11 |
| 6. | Текстовый редактор                                       | 12 |
|    | 6.1. Справка                                             | 12 |
|    | 6.2. Расширения                                          | 13 |
|    | 6.3. Согласие/отказ от рецензирования                    | 14 |
|    | 6.4. Рецензирование                                      | 15 |
|    | 6.4.1. Создание комментария                              | 15 |
|    | 6.4.2. Просмотр комментариев                             | 15 |
|    | 6.4.3. Правки внутри текста                              | 15 |
|    | 6.5. Участники проекта                                   | 16 |
|    | 6.5.1. Добавление участника                              | 16 |
|    | 6.5.2. Управление участником                             | 16 |
|    | 6.6. Отправка статьи                                     | 17 |
|    | 6.7. Отправка правок                                     | 19 |
|    | 6.8. Отправка комментария (рецензента)                   | 20 |
| 7. | IntelliChecker                                           | 20 |
|    | 7.1. Расположение на сайте                               | 21 |
| 8. | Уведомления                                              | 22 |
|    | 8.1. Центр уведомлений                                   | 22 |
|    | 8.2. Отключение уведомлений                              | 23 |
| 9. | Директория проекта                                       | 23 |
|    | 9.1. Форматы файлов                                      | 23 |

|     | 9.2.  | Создание файла 2                | 3 |
|-----|-------|---------------------------------|---|
|     | 9.3.  | Меню управления файлом          | 4 |
|     | 9.4.  | Проект рецензента 2             | 4 |
|     |       | 9.4.1. Создание файла рецензии  | 5 |
|     | 9.5.  | Проект редактора                | 5 |
| 10. | Кур   | сы 2                            | 5 |
|     | 10.1. | Просмотр курса                  | 6 |
|     | 10.2. | Запись на курс                  | 6 |
|     | 10.3. | Отмена записи                   | 7 |
| 11. | Пан   | ель управления журналом 2       | 7 |
|     | 11.1. | Запрос                          | 7 |
|     |       | 11.1.1. Управление рецензентами | 8 |
|     | 11.2. | Вкладка «Запросы»               | 9 |
|     |       | 11.2.1. Сортировка запросов     | 9 |
|     | 11.3. | Вкладка «Архив»                 | 9 |
|     | 11.4. | Вкладка «Настройки» 2           | 9 |

## 1. Регистрация

Если вы не являетесь зарегистрированным пользователем, вы можете зарегистрироваться в системе. Для этого:

Шаг 1. Нажмите кнопку «Зарегистрироваться» на навигационной панели (в правом верхнем углу страницы)

Шаг 2. Заполните регистрационную форму

| ия *                                             | ФАМИЛИЯ *                                    |
|--------------------------------------------------|----------------------------------------------|
| ИМЯ ПОЛЬЗОВАТЕЛЯ *                               | E-MAIL *                                     |
| ПАРОЛЬ •                                         |                                              |
| AUTHOR ID                                        | SPIN                                         |
| 000000                                           | 0000-0000                                    |
| ORCID                                            |                                              |
| 0000-0000-0000-0000                              |                                              |
| C политикой конфидени<br>персональных данных при | <u>циальности</u> согласен, услови<br>инимаю |
|                                                  |                                              |

Рис. 1: Форма для регистрации

Обязательны для заполнения: «Имя», «Фамилия», «Имя пользователя», «E-mail» и «Пароль». Остальные поля необязательны для заполнения.

## 2. Авторизация

Перед началом работы в системе, требуется авторизоваться.

Шаг 1. Перейдите на страницу «Вход», используя кнопку «Войти» на навигационной панели (в верхнем правом углу страницы).

| Ресурсы 🗸 | Регистрация | Войти |
|-----------|-------------|-------|
|           |             |       |

Рис. 2: Кнопка «Войти»

Шаг 2. Введите имя пользователя и пароль, который вы установили при регистрации.

| Вход   |                    |
|--------|--------------------|
| Логин  |                    |
| Пароль |                    |
| Войти  | Зарегистрироваться |

Рис. 3: Форма авторизации

## 3. Меню пользователя

Для открытия меню пользователя, нажмите на аватар (фото) пользователя на навигационной панели (в правом верхнем углу страницы).

Рис. 4: Местонахождение меню пользователя

Меню пользователя позволяет производить навигацию по различным частям системы. В нем доступны следующие позиции:

- «Профиль» открывает Личный кабинет
- «Настройки» открывает Настройки пользователя
- «Что нового» открывает список последних изменений на платформе
- «Выйти» позволяет выйти из аккаунта

## 4. Личный кабинет

Для открытия Личного кабинета:

Шаг 1. Откройте Меню пользователя

Шаг 2. Выберите позицию «Профиль»

#### 4.1. Вкладка «Проекты»

Во вкладке «Проекты» отображается список директорий проектов, которые вы создавали.

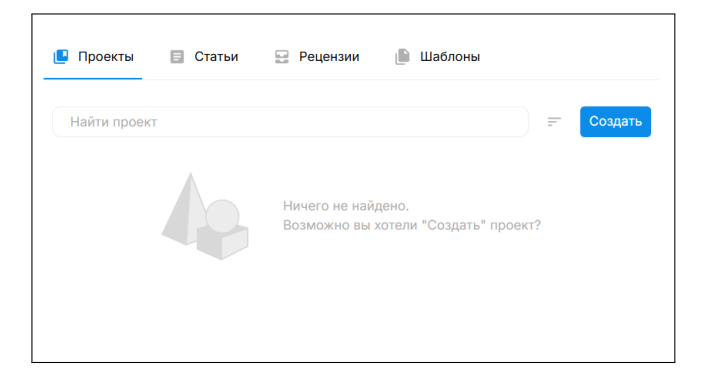

Рис. 5: Личный кабинет – вкладка «Проекты»

#### 4.1.1. Создание нового проекта

Шаг 1. Нажмите на «Создать»

Шаг 2. Укажите название и описание проекта, в открывшемся окне

#### 4.1.2. Открытие проекта

Для открытия проекта – нажмите на его название

| йти проект                            | ) = | Созд |
|---------------------------------------|-----|------|
|                                       |     |      |
|                                       |     |      |
| Тестовый проект                       |     | :    |
| Тестовый проект<br>Тестовый проект №1 |     | :    |

Рис. 6: Название проекта

#### 4.1.3. Меню управления проектом

Меню управления проектом позволяет удалять и переименовывать проект. Чтобы его открыть – нажмите на кнопку напротив названия проекта.

| Найти проект                 |  | - | Создать                     |
|------------------------------|--|---|-----------------------------|
|                              |  |   | $\overline{\mathbf{\cdot}}$ |
| Тестовый проект №1           |  |   | Ŀ                           |
| Владелец • Создан 20 ч назад |  |   |                             |

Рис. 7: Меню управления проектом

#### 4.2. Вкладка «Статьи»

Во вкладке «Статьи» отображаются статьи, которые Вы подавали в журналы платформы. Как отправлять статьи в журналы вы можете узнать в разделе «Редактор – Отправка статьи».

| Проекты                | \Xi Статьи       | 🔛 Рецензии                   | 📄 Шаблоны |  |
|------------------------|------------------|------------------------------|-----------|--|
| Найти статью           |                  |                              |           |  |
| Тестовь                | ий проект        |                              |           |  |
|                        |                  |                              |           |  |
| Демонстра              | ционный проект д | ля руководства польз         | зователя  |  |
| Демонстра<br>демонстра | ация руководо    | ля руководства польз<br>ство | зователя  |  |
| Демонстра<br>демонстра | ация руковода    | ля руководства поль:<br>ство | зователя  |  |

Рис. 8: Личный кабинет – вкладка «Статьи»

По умолчанию статьи сортируются по дате создания. Изменить порядок Вы можете нажав на значок рядом со строкой поиска.

| Найти статью    |                                   |
|-----------------|-----------------------------------|
|                 | По дате создания (новое - старое) |
|                 | По статусу                        |
| Тестовый проект |                                   |

Рис. 9: Управление сортировкой статей

#### 4.2.1. Хаб статьи

Для открытия хаба статьи, нажмите на название статьи.

| Найти статью                     |                                                             |                            |          | = |
|----------------------------------|-------------------------------------------------------------|----------------------------|----------|---|
|                                  |                                                             |                            |          |   |
|                                  |                                                             |                            |          |   |
|                                  |                                                             |                            |          |   |
| Тестовы                          | ый проект                                                   |                            |          |   |
| Тестове<br>Демонстра             | <mark>ый проект</mark><br>ционный проект д                  | ля руководства поль        | зователя |   |
| Тестове<br>Демонстра<br>демонстр | <mark>ый проект</mark><br>ционный проект д<br>ация руководо | ля руководства поль<br>тво | зователя |   |

Рис. 10: Название статьи

Хаб представляет собой окно, собирающее в себе следующую информацию:

- 1. Номер, название, описание и ключевые слова статьи
- 2. Авторов статьи
- 3. Текущий статус статьи («На рассмотрении», «Запрошены изменения», «Одобрена» или «Отказано в рассмотрении»)
- 4. Список дополнительных файлов
- 5. Ссылку на журнал
- 6. Управляющего экспертизой редактора
- Историю действий над статьей (отправка правок, изменение статуса, комментарий рецензента, архивация). Изменение статуса сопровождаются уведомлением.

| [75] <u>Тестовый проект</u>                          |   | АВТОРЫ                                        |           |
|------------------------------------------------------|---|-----------------------------------------------|-----------|
| демонстрация руководство                             | 2 | •                                             |           |
| Демонстрационный проект для руководства пользователя |   | СТАТУС                                        |           |
|                                                      | 3 | 8 На рассмотрении                             |           |
|                                                      |   | ДОПОЛНИТЕЛЬНЫЕ ФАЙЛЫ                          |           |
|                                                      | 4 | KVTP.jpg                                      | ⊚ <u></u> |
| 7                                                    |   | Добавить/Загрузить                            |           |
|                                                      | • | журнал                                        |           |
|                                                      | 5 | Кардиоваскулярная терапия и профилактика      |           |
|                                                      |   | редактор                                      |           |
|                                                      | 6 | Фёдор Лапшин<br>lapfed255 + lapfed255@mail.ru |           |
|                                                      |   |                                               |           |
|                                                      |   |                                               |           |

Рис. 11: Хаб статьи (вид со стороны автора)

**4.2.1.1. Название статьи** При нажатии на название статьи в этом окне, открывается документ рукописи, поданный на экспертизу.

| [75] Тестовый проект                                 |
|------------------------------------------------------|
| демонстрация руководство                             |
| Демонстрационный проект для руководства пользователя |

Рис. 12: Название статьи

**4.2.1.2.** Дополнительные файлы В этом разделе отображаются приложенные к статье файлы. Каждый файл содержит: значок типа файла (DOCX, XLSX, PNG, JPEG), его название, а также кнопки:

- 1. Открыть файл (файл открывается в новой вкладке браузера)
- 2. Скачать файл
- 3. Удалить файл

| ДОПОЛНИТЕЛЬНЫЕ ФАЙЛЫ      | 1 | 2 | 3 |
|---------------------------|---|---|---|
| KVTP.jpg                  | 0 | Ŧ | × |
| <u>Добавить/Загрузить</u> |   |   |   |

Рис. 13: Дополнительные файлы

При нажатии «Добавить/Загрузить», откроется суб-окно для загрузки, а также выбора файлов из уже загруженных в исходную директорию рукописи.

#### 4.3. Вкладка «Рецензии»

Во вкладке "Рецензии" представлены запросы на рецензирование. Каждый из запросов представляет собой карточку, содержащую следующие элементы:

- 1. Название статьи (при нажатии открывается проект рецензента)
- 2. Срок
- 3. Дату назначения
- 4. Кнопку «Согласиться на рецензирование»
- 5. Кнопку «Отказаться от рецензирования»

**Примечание**: до выбора опции "Согласиться на рецензирование" файл статьи и файл рецензии в проекте рецензента будет доступен только для чтения.

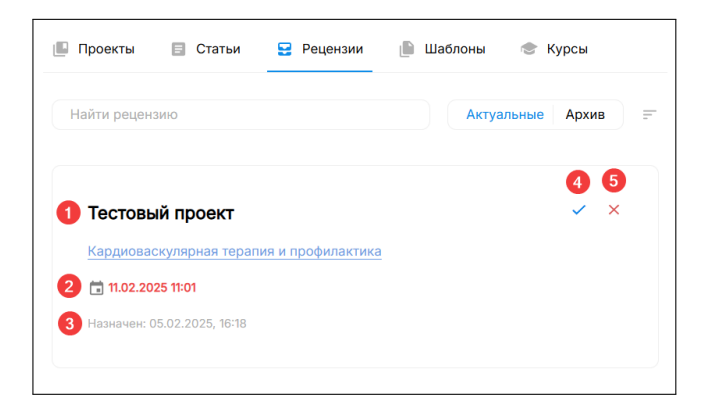

Рис. 14: Личный кабинет – вкладка «Рецензии»

#### 4.4. Вкладка «Шаблоны»

Во вкладке «Шаблоны» представлены шаблоны, которые вы загрузили в систему.

| 📕 Проекты 🗐 Ст  | татьи 🔛 Рецензии | 📄 Шаблоны |         |
|-----------------|------------------|-----------|---------|
| Найти шаблон    |                  |           | Создать |
| Мой шаблон      |                  |           | ÷       |
| Тестовый шаблон |                  |           |         |

Рис. 15: Личный кабинет – вкладка «Шаблоны»

При нажатии на название шаблона открывается текстовый редактор, позволяющий редактировать содержание выбранного шаблона.

#### 4.5. Вкладка «Курсы»

Во вкладке "Курсы" отображаются созданные Вами курсы.

Эта вкладка доступна только редакторам или администраторам системы.

| проекты    | E C    | Статьи  |      | Рецензии |       | Шаблоны    | ٢   | Курсы | _      |
|------------|--------|---------|------|----------|-------|------------|-----|-------|--------|
| Найти курс |        |         |      |          |       |            |     |       | Создат |
|            |        |         |      |          |       |            |     |       |        |
| «Мотие     | зацион | ное кон | нсул | ьтирован | ние — | - основы г | роф | илакт | :      |

Рис. 16: Личный кабинет – вкладка «Курсы»

#### 4.5.1. Создание курса

Шаг 1. Нажмите «Создать»

Шаг 2. Введите:

- Название
- Описание
- Место проведения/ссылку
- Время начала мероприятия
- Время конца мероприятия
- Автора
- Биографию автора
- Наполнение (в виде разделов)

#### 4.5.2. Редактирование курса

Для редактирования курса – нажмите на его название. Форма редактирования курса дублирует функционал и наполнение формы для создания курса.

## 5. Настройки

Настройки позволяют управлять информацией в профиле, уведомлениями, а также паролем аккаунта.

| Тестовый       Пользователь         имя пользователя       электронная почтя         test_user       екатріе@example.com         ССЕРА НАУЧЬКХ ИНТЕРЕСОВ       екатріе@example.com         Ведите данные       С         ОРГАННЗАЦИИ (ПЕРВАЯ - ТЕКЛЩАЯ, ОСТАЛЬНЫЕ ЧЕРЕЗ ЗАПЯТУЮ)       Ведите данные         ТЕКЛЩАЯ ДОЛЖНОСТЬ       Ведите данные         ТЕКЛЩАЯ ДОЛЖНОСТЬ       С         Ведите данные       Отсутствует, введите данные         Отсутствует, введите данны       Отсутствует, введите данные         УЕДОМЛЕНИЯ       Отсутствует, введите данные         Согранить увадомления на почту       С         Согранить изменения       Безопасность         Безопасность       Безопасность                                                                                                    | ИМЯ                          |                             | ФАМИЛИЯ             |                            |  |  |  |  |
|----------------------------------------------------------------------------------------------------|------------------------------|-----------------------------|---------------------|----------------------------|--|--|--|--|
| имп пользователя ехатріе@example.com<br>test_user example@example.com<br>ССЕРА НАУЧЬКХ ИНТЕРЕСОВ<br>Вердите данные<br>ОГГАНИЗАЦИИ (ПЕРВАЯ - ТЕКУЩА, ОСТАЛЬНЫЕ ЧЕРЕЗ ЗАПЯТУЮ)<br>Вердите данные<br>ТБОЩАЯ ДОЛЖНОСТЬ<br>Вердите данные<br>SPN ORCD AUTHOR D<br>ОГСУТСТВУЕТ, Вердите данные ОГСУТСТВУЕТ, Вердите данные ОТСУТСТВУЕТ, Вердите данные<br>SPN ORCD AUTHOR D<br>ОГСУТСТВУЕТ, ВЕРДИТЕ ЯДИНЕ И ОГСУТСТВУЕТ, ВЕРДИТЕ ДАННЫЕ ОТСУТСТВУЕТ, ВЕРДИТЕ ДАННЫЕ<br>SPN ORCD AUTHOR D<br>OFCO CONSTB УВЕРДОМЛЕНИЯ НА ПОЧТХ<br>SEGONACHOR B<br>SEGONACHOR BUSILES<br>SEGONACHOR BUSILES<br>SEGONACHOR BUSILES<br>SEGONACHOR BUSILES<br>COXPANIES BUSILES<br>БЕРОПЕ ВИМЕНЕНИЕ                                                                                                    | Тестовый                     |                             | Пользователь        |                            |  |  |  |  |
| test_user       example@example.com         COEPA ИАИ-НАКИ ИНТЕРЕСОВ                                                                                                    | ИМЯ ПОЛЬЗОВАТЕЛЯ             |                             | ЭЛЕКТРОННАЯ П       | очта                       |  |  |  |  |
| ССЕРА НАУНЫК ИНТЕРЕСОВ Вердите данные СОГАНИЗАЦИИ (ПЕРЕАВ - ТЕКУЩА, ОСТАЛЬНЫЕ ЧЕРЕЗ ЗАПЯТУЮ) Вердите данные ТЕКУЩИЯ ДОЛЖНОСТЬ Вердите данные SPN ORCD AUTHOR D OTCYTCTBYET, введите данны OTCYTCTBYET, введите данны OTCYTCTBYET, введите да                                                                                                    | test_user                    |                             | example@example.com |                            |  |  |  |  |
| Введите данные                                                                                                    | сфера научных интересов      |                             |                     |                            |  |  |  |  |
| оргинизиции (первия - теклиция, остильные через зилятию)<br>Веедите данные<br>Теклиция должоность<br>Веедите данные<br>SPN ORCD AUTHOR D<br>Orcytocrayer, введите данные Отсутоствует, введите данные Отсутоствует, введите данные                                                                                                    | Введите данные               |                             |                     |                            |  |  |  |  |
| Вердите данные  техиция должность Вердите данные  spin orcid Autrore D  Orcytoresyer, введите данные  vsедомления  отсутотвует, введите данные  Corcytoresyer, введите данные  Spin  Corcytoresyer, введите данные  Spin  Spin  Besonachoots  пичоъ                                                                                                    | ОРГАНИЗАЦИИ (ПЕРВАЯ - ТЕКУЩА | Я, ОСТАЛЬНЫЕ ЧЕРЕЗ ЗАПЯТУЮ) |                     |                            |  |  |  |  |
| твочима должность Веедите данные  SPN OROD AUTHOR D OrcyTcTayer, введите данны OrcyTcTayer, введите данны OrcyTcTayer, введите д                                                                                                    | Введите данные               |                             |                     |                            |  |  |  |  |
| Веедите данные  SRN ORCD АЛТНОВ О  Orcyтствует, введите данны  Orcyтствует, введите данны  Уведомления  Сотсупствует, введите данны  Сотсупствует, введите данны  Уведомления  Безопасность  пачоль                                                                                                    | текущая должность            |                             |                     |                            |  |  |  |  |
| ям око око отсутствует, введите данные отсутствует, введите данные отсутствует, вседите данные отсутствует, вседите данные отсутствует, вседите данные отсутствует, вседите данные отсутству отсутствует, вседите данные отсутствует, вседите данные отсутств                                                                                                    | Введите данные               |                             |                     |                            |  |  |  |  |
| Отсутствует, введите данны Отсутствует, введите данные Отсутствует, введите данны<br>уведомления<br>Отсутствует, введите данные Отсутствует, введите данные<br>Отсутствует, введите данные<br>Отсутст | SPIN                         | ORCID                       |                     | AUTHOR ID                  |  |  |  |  |
| уведомления<br>Отсылать уведомления на почту<br>Сохранить изменения<br>Безопасность<br>паголь                                                                                                    | Отсутствует, введите данн    | Отсутствует, введите        | данные              | Отсутствует, введите данны |  |  |  |  |
| Отсылать уведомления на почту Сохранить изменения Безопасность паголь                                                                                                    | уведомления                  |                             |                     |                            |  |  |  |  |
| Сохранить изменения<br>Безопасность<br>пароль                                                                                                    | Отсылать уведомления         | на почту                    |                     |                            |  |  |  |  |
| Безопасность                                                                                                    | Сохранить изменения          |                             |                     |                            |  |  |  |  |
| Пароль                                                                                                    |                              |                             |                     |                            |  |  |  |  |
| пароль                                                                                                    | Безопасность                 |                             |                     |                            |  |  |  |  |
|                                                                                                    | ПАРОЛЬ                       |                             |                     |                            |  |  |  |  |

Для открытия настроек – откройте меню пользователя и выберите позицию «Настройки».

Рис. 17: Настройки пользователя

## 6. Текстовый редактор

## 6.1. Справка

Шаг 1. Выберите позицию «Файл» из списка вкладок

| \$ C | ONLYO | FFICE   | B    | ō                | 6     | Ì                       |       |                              |          |         |          |         |     |              | test   |
|------|-------|---------|------|------------------|-------|-------------------------|-------|------------------------------|----------|---------|----------|---------|-----|--------------|--------|
| Фай  | л Г   | Главная | Вста | вка              | Рисов | ание                    | Макет | Ссылки                       | Сов      | местная | я работа | Защита  | Вид | Плагины      |        |
| -    | ~     | Arial   |      | × 1              | 11 ~  | Ă Ă                     | Aa ~  | $\equiv \cdot \models \cdot$ | · /⊟ ~ ₫ | ž       | ‡≣ ∽     | 05      |     | F            | 325050 |
|      | ٢     | ЖК      | Ч :  | F A <sup>2</sup> | A, 2  | <sup>9</sup> ~ <u>A</u> | ~ 🖉   | ΕĒ                           | 3 8      | 9       | ~ 🖄 ~    | Обычный |     | Без интервал | 341010 |

Рис. 18: Местонахождение вкладки «Файл»

Шаг 2. Выберите позицию «Справка»

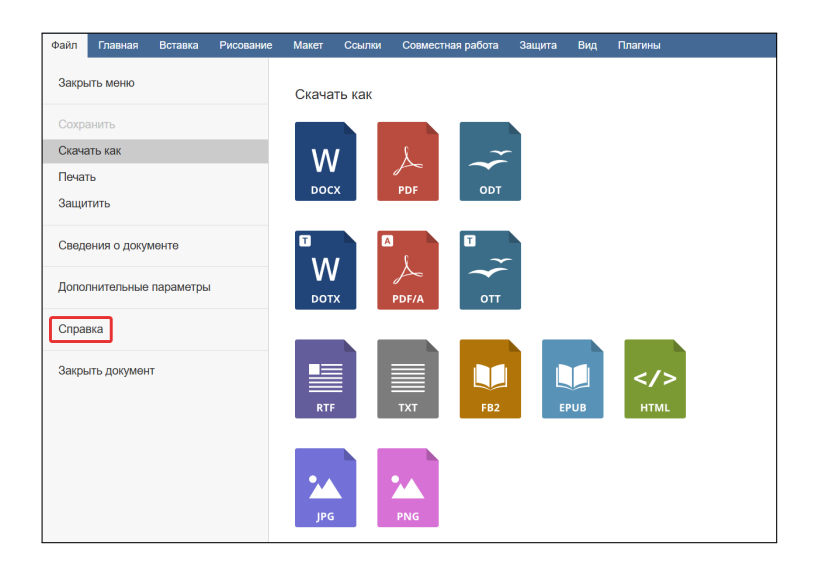

Рис. 19: Вкладка «Файл»

#### 6.2. Расширения

В редакторе доступны следующие расширения:

- Внешний поиск позволяет искать по библиотекам "Терапия без границ", PubMed, Mendeley
- Перефразирование текста позволяет перефразировать академический текст
- Фоторедактор
- Распознание текста
- Подсчет слов
- Голосовой ввод

Для их использования – откройте вкладку «Плагины» и нажмите на значок расширения.

| Файл     | Главная | Вставка      | Рисование      | Макет | Ссылки | Совме                 | стная работа    | Защита | Вид | Плагины   |    |
|----------|---------|--------------|----------------|-------|--------|-----------------------|-----------------|--------|-----|-----------|----|
| <u>م</u> | Arial   | ~            | 11 × A* A*     | Aa ~  | ≣∽≣∽   | ' <u>≂</u> ~ <u>€</u> | <u>→</u> ■ ‡≡ ~ |        |     |           |    |
| 6 5      | жк      | <u>Ч</u> ∓А² | A <sub>2</sub> | ~ Ø   | E      | ≡ E                   | ¶ ~ & ~         | Обычны | ň   | Без интер | ва |

Рис. 20: Вкладка «Плагины»

#### 6.3. Согласие/отказ от рецензирования

При отправке рецензии, проект рецензента будет доступен только для просмотра. Для получения полного доступа к проекту рецензента в интерфейсе редактора будут доступны две кнопки:

- «Согласиться на рецензирование»
- «Отказаться от рецензирования»

При выборе «Отказаться от рецензирования» – проект рецензента будет удален и доступ к нему будет закрыт.

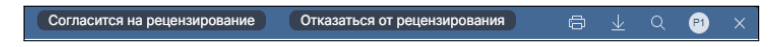

Рис. 21: Кнопки для согласия/отказа от рецензии

#### 6.4. Рецензирование

Для рецензентов текстовый редактор предоставляет два инструмента:

- Комментарии
- Правки внутри текста

#### 6.4.1. Создание комментария

- Шаг 1. Выберите текст
- Шаг 2. Нажмите правую кнопку мыши

Шаг 3. Выберите «Добавить комментарий»

Шаг 4. Введите комментарий и нажмите на клавиатуре клавишу «Enter»

#### 6.4.2. Просмотр комментариев

Для просмотра комментариев, нажмите на значок комментария в боковой панели редактора.

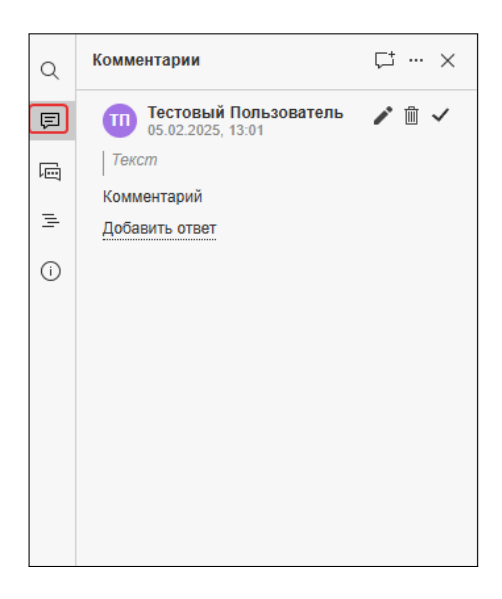

Рис. 22: Панель комментариев

#### 6.4.3. Правки внутри текста

Для создания правки в тексте – просто начните редактировать документ. В Проекте Рецензента режим рецензирования включен по умолчанию.

#### 6.5. Участники проекта

Для управления участниками проекта, нажмите на кнопку «Участники проекта» в верхнем правом углу редактора.

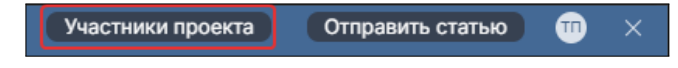

Рис. 23: Кнопка «Участники проекта»

Далее откроется меню совместного редактирования.

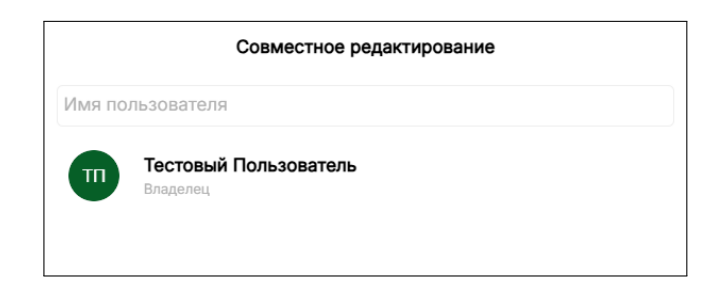

Рис. 24: Меню совместного редактирования

#### 6.5.1. Добавление участника

Для добавления участника – введите его имя/фамилию/почту в поисковую строку и нажмите на один из результатов

| ¢äzee |                            |
|-------|----------------------------|
| Федор |                            |
| ФЛ    | Фёдор Лапшин<br>lapfed255_ |
| -     |                            |

Рис. 25: Поиск пользователя

#### 6.5.2. Управление участником

Для управления участником проекта – нажмите на кнопку напротив его имени.

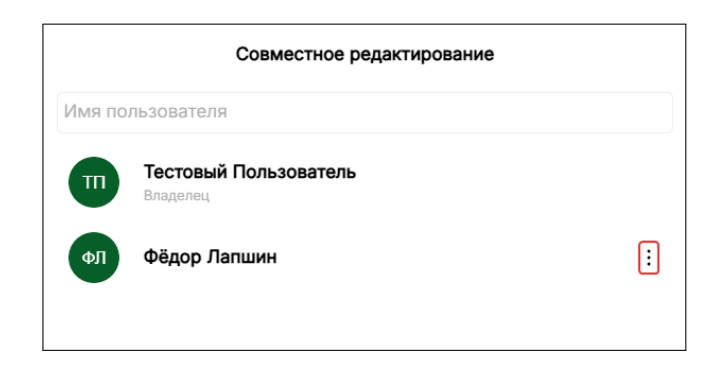

Рис. 26: Кнопка для управления участником

#### 6.6. Отправка статьи

Шаг 1. Нажмите на кнопку «Отправить статью» в верхнем правом углу редактора.

| Участники проекта | Отправить статью | - | × |
|-------------------|------------------|---|---|
|                   |                  |   |   |

Рис. 27: Шаг 1 – кнопка «Отправить статью»

Шаг 2. Найдите или выберите журнал из представленных.

Для продолжения нажмите на кнопку «Далее», внизу окна

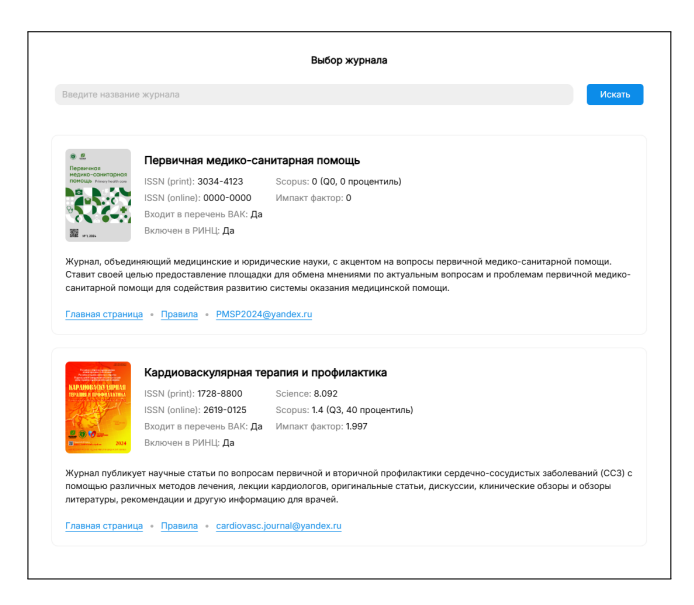

Рис. 28: Шаг 2 – выбор журнала

Шаг 3. Добавьте участников проекта в метаданные статьи как соавторов. Здесь будут также отображаться сопутствующая информация (текущая организация, е-mail, ORCID, SPIN) из их профилей.

Для добавления автора в авторский коллектив нажмите на «+» справа от его карточки. Аналогично вы можете также нажать на «-», если хотите убрать его из соавторов статьи.

Для продолжения нажмите на кнопку «Далее», внизу окна

| ABTOPC   | кий коллектив                                                  |   |
|----------|----------------------------------------------------------------|---|
| Π        | Тестовый Пользователь Владелец                                 |   |
| частн    | ИКИ ПРОЕКТА СТАТЬИ                                             |   |
| _        | Фёдор Лапшин                                                   |   |
| ФЛ       | РОПНИЗ • lapfed255@mail.ru                                     | + |
| <u> </u> | OPCID: 0000000000000000 . SPIN: 0000-0000 . Author ID: 1111111 |   |

Рис. 29: Шаг 3 – авторский коллектив

Шаг 4. Заполните метаданные статьи: название, описание, ключевые слова, язык.

Для продолжения нажмите на кнопку «Далее», внизу окна

|                 | Метаданнь            | le            |       |
|-----------------|----------------------|---------------|-------|
| Название        |                      |               |       |
| Тестовый проект |                      |               |       |
| Аннотация       |                      |               |       |
| Демонстрационны | й проект для руково, | дства пользов | ателя |
| Ключевые слова  |                      |               | ,     |
|                 | руководство ×        |               |       |
| демонстрация ×  |                      |               |       |

Рис. 30: Шаг 4 – метаданные статьи

Шаг 5. Загрузите или выберите дополнительные файлы

Для продолжения нажмите на кнопку «Далее», внизу окна

|          |            | Дополнительные файлы |          |
|----------|------------|----------------------|----------|
|          |            | ∴. Загрузить файл    |          |
| ФАЙЈ     | ІЫ ПРОЕКТА |                      |          |
| <b>L</b> | KVTP.jpg   |                      | <b>~</b> |
|          |            |                      |          |

Рис. 31: Шаг 4 – дополнительные файлы

Шаг 5. Подтвердите достоверность данных и отправьте статью в журнал.

После отправки данные изменить нельзя, поэтому будьте внимательны.

При завершении операции отправки – будет показано окно «В настоящий момент файл недоступен», а также уведомление «Заявка отправлена». После этого редактор перезагрузится в режим только для чтения.

| ۲   | ONLYO  | FFICE         | 8       | <b>a</b> 5 1           | ÷                       |           |                     |                    |            |             | Мой файл          |               |           | Участники прое | кта Отправ      | ить статью 🛛 🛍 | <u>b</u> | ×    |
|-----|--------|---------------|---------|------------------------|-------------------------|-----------|---------------------|--------------------|------------|-------------|-------------------|---------------|-----------|----------------|-----------------|----------------|----------|------|
| ¢až | n   1  | павная        | Вставия | а Риссвани             | e Maxer                 | r Country | Cos                 | местная работа     | Зацита Вид | Платины     |                   |               |           | <br><b>O</b>   | Заявка отправле | зна            | ×        | 1    |
| 1   | %<br>? | Arial<br>MK K | ЧŦ      | - 11 - A'<br>A' A, 2 - | A' As ~<br><u>A</u> ~ Q | EVEN      | i ve ve<br>Bill III | 1 31 II<br>1 41 (A | Обычный    | Без интерва |                   | Заголов       | Заголовоі | Заголовок 5    | Заголовок 6     | Заголовок 7    |          |      |
|     |        |               |         |                        |                         |           |                     |                    |            |             |                   |               |           |                |                 |                |          |      |
|     |        |               |         |                        |                         |           |                     |                    |            |             |                   |               |           |                |                 |                |          | -    |
| 6   |        |               |         |                        |                         |           |                     |                    |            |             |                   |               |           |                |                 |                |          |      |
|     |        |               |         |                        |                         |           |                     |                    |            |             |                   |               |           |                |                 |                |          | Ä    |
| 0   |        |               |         |                        |                         |           |                     |                    |            |             |                   |               |           |                |                 |                |          |      |
| -   |        |               |         |                        |                         |           |                     |                    |            |             |                   |               |           |                |                 |                |          | al   |
|     |        |               |         |                        |                         |           |                     |                    |            |             |                   |               |           |                |                 |                |          | Ta . |
|     |        |               |         |                        |                         |           |                     |                    |            |             |                   |               |           |                |                 |                |          | 1    |
|     |        |               |         |                        |                         |           |                     |                    |            |             | Предупреждение    | ×             |           |                |                 |                |          |      |
|     |        |               |         |                        |                         |           |                     |                    |            | A           |                   |               |           |                |                 |                |          |      |
|     |        |               |         |                        |                         |           |                     |                    |            | A D Nac     | тонции монент фан | n nagocrynen. |           |                |                 |                |          |      |
|     |        |               |         |                        |                         |           |                     |                    |            |             | OK                |               |           |                |                 |                |          |      |
|     |        |               |         |                        |                         |           |                     |                    |            |             |                   | _             |           |                |                 |                |          |      |
|     |        |               |         |                        |                         |           |                     |                    |            |             |                   |               |           |                |                 |                |          |      |
|     |        |               |         |                        |                         |           |                     |                    |            |             |                   |               |           |                |                 |                |          |      |
|     |        |               |         |                        |                         |           |                     |                    |            |             |                   |               |           |                |                 |                |          |      |
|     |        |               |         |                        |                         |           |                     |                    |            |             |                   |               |           |                |                 |                |          |      |
|     |        |               |         |                        |                         |           |                     |                    |            |             |                   |               |           |                |                 |                |          |      |
|     |        |               |         |                        |                         |           |                     |                    |            |             |                   |               |           |                |                 |                |          |      |
|     |        |               |         |                        |                         |           |                     |                    |            |             |                   |               |           |                |                 |                |          |      |
|     |        |               |         |                        |                         |           |                     |                    |            |             |                   |               |           |                |                 |                |          |      |
|     |        |               |         |                        |                         |           |                     |                    |            |             |                   |               |           |                |                 |                |          |      |
|     | Стра   | enuja 1 ec    | 1       |                        |                         |           |                     |                    |            |             |                   |               |           | States) - 🗂 👪  | 2 - 10 H        | — Масштаб 103% | +        |      |

Рис. 32: Ошибка «Файл недоступен»

#### 6.7. Отправка правок

Для отправки правок у статьи со статусом «Запрошены изменения» используйте кнопку «Отправить правки», в правом верхнем углу редактора.

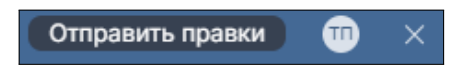

Рис. 33: Кнопка «Отправить правки»

При желании вы можете оставить дополнительное сообщение редактору, в открывшемся окне. После отправки правок функционал редактирования будет заблокирован.

#### 6.8. Отправка комментария (рецензента)

По завершению рецензии – рецензент может использовать кнопку «Отправить рецензию» (в правом верхнем углу страницы) и описать текущее состояние рецензии. После чего функционал рецензирования статьи будет заблокирован. После отправки рецензия будет зафиксирован в Хабе статьи

Примечание: комментарий рецензента видит только редактор.

## 7. IntelliChecker

IntelliChecker – это алгоритм, позволяющий проверить рукопись на соответствие формальным требованиям журнала.

Например:

- В библиографическом описании приводятся фамилии авторов до трех, после чего, для отечественных публикаций следует указать «и др.», для зарубежных «et al.»
- У рисунка отсутствует подпись
- Межстрочный интервал не равен 1.5

Список правил находится на странице сервиса.

| Авторам Рецензентам                                                                                                    | Редакторам – Ресурсы – |
|----------------------------------------------------------------------------------------------------|------------------------|
| Проверка рукописи                                                                                                    |                        |
| Рукопись                                                                                                    | Результаты анализа     |
| 🔒 Загрузить файл                                                                                                    | Здесь пока ничего нет  |
| Набор требований журнала                                                                                                    |                        |
| Первичная медико-санитарная помощь - Оригинальная статья                                                                              |                        |
| <ul> <li>Название пишется с прописной буквы, в конце точка не ставится</li> </ul>                                                     |                        |
| <ul> <li>Резюме должно начинаться с заголовка "Резюме"</li> </ul>                                                                     |                        |
| <ul> <li>После резюме должны присутствовать "Ключевые слова"</li> </ul>                                                               |                        |
| <ul> <li>Количество слов в резюме не должно привышать 200</li> </ul>                                                                  |                        |
| <ul> <li>Обязательные Разделы резюме: "Цель", "Материал и методы" или "Материалы и<br/>методы", "Результаты", "Заключение"</li> </ul> |                        |
| <ul> <li>При цитировании статьи должен присутстовать DOI/EDN</li> </ul>                                                               |                        |
| <ul> <li>При цитировании книги должен присутстовать ISBN</li> </ul>                                                                   |                        |
| <ul> <li>При цитировании Web-ссылки должен присутствовать её полный URL</li> </ul>                                                    |                        |
| <ul> <li>При цитировании статьи авторы указываются через запятую</li> </ul>                                                           |                        |
| <ul> <li>Цитирование статьи должно начинаться со списка авторов</li> </ul>                                                            |                        |
| <ul> <li>При цитировании статьи должно быть указано не более 3 авторов, после чего<br/>ставиться "et al" или "и др."</li> </ul>       |                        |
| <ul> <li>При цитировании русскоязычной статьи, сначала она цитируется на английском,<br/>потом на русском</li> </ul>                  |                        |
| <ul> <li>При цитировании русскоязычной статьи, цитирование на русском начинается с "<br/>(In Russ.)"</li> </ul>                       |                        |

Рис. 34: Сервис IntelliChecker

#### 7.1. Расположение на сайте

Шаг 1. Наведите на «Авторам» в навигационной панели

| Авторам \vee | Рецензентам 🗸 | Редакторам \vee | Ресурсы 🗸 |
|--------------|---------------|-----------------|-----------|
|              |               |                 |           |

Рис. 35: Раздел «Авторам» навигационной панели

Шаг 2. Выберите позицию «Проверить рукопись»

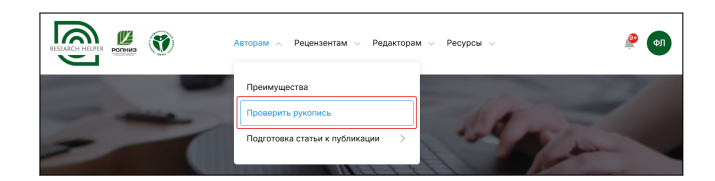

Рис. 36: Позиция «Проверить рукопись»

#### 8. Уведомления

#### 8.1. Центр уведомлений

Чтобы открыть центр уведомлений, нажмите на значок рядом с аватаром (фото) пользователя (в верхнем правом углу страницы). Если у Вас есть непрочитанные уведомления – их количество будет отображено на кнопке.

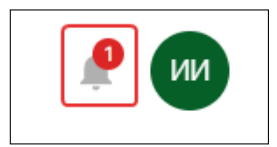

Рис. 37: Кнопка для открытия центра уведомлений

В центре уведомлений отображаются адресованные Вам уведомления, в порядке «новые - старые».

Каждое уведомление содержит:

- Название
- Описание
- Время получения (относительно текущего времени)

При нажатии на карточку уведомления – вы попадаете в соответствующую часть системы

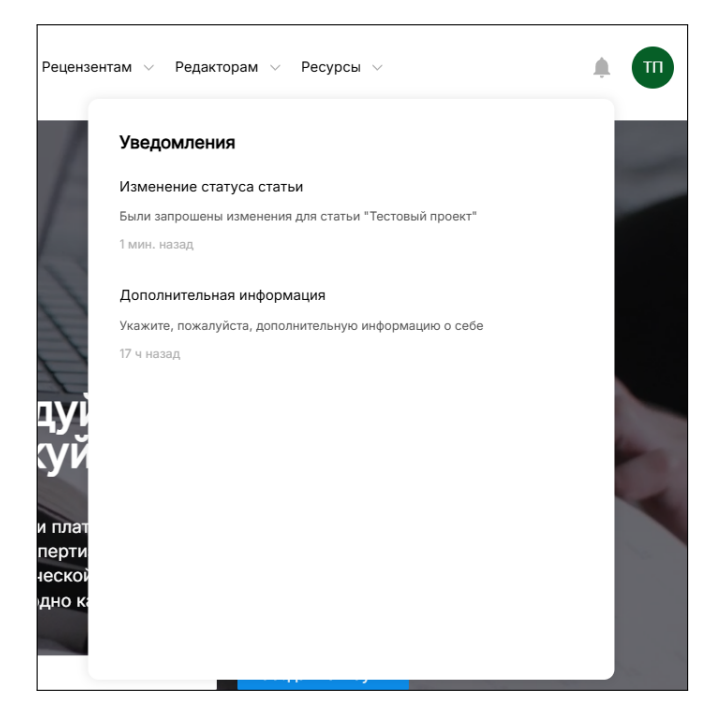

Рис. 38: Центр уведомлений

#### 8.2. Отключение уведомлений

Шаг 1. Откройте Настройки

Шаг 2. Нажмите на «Отсылать уведомления на почту»

Шаг 3. Нажмите на «Сохранить»

## 9. Директория проекта

Директория проекта содержит несколько загруженных или созданных Вами файлов. При нажатии на имя файла, он откроется в новой вкладке браузера.

| Мои проекты > Тестов | ый проект |            |
|----------------------|-----------|------------|
| Найти файл           |           | Новый файл |
| 🕡 📄 Мой файл         |           | ÷          |
|                      |           |            |

Рис. 39: Директория проекта

#### 9.1. Форматы файлов

- DOCX просмотр, редактирование и отправка в журнал
- XLSX просмотр и редактирование
- Изображения (PNG, JPEG, WEBP) просмотр

#### 9.2. Создание файла

Шаг 1. Нажмите «Новый файл»

Шаг 2. Загрузите или создайте пустой файл

- Шаг 3. Введите имя файла
- Шаг 4. Нажмите на «Создать»

| Пустой DOCX документ           Пустой XSLX документ           Загрузить файл |    | Создать файл         |
|------------------------------------------------------------------------------|----|----------------------|
| <ul><li>Пустой XSLX документ</li><li>Загрузить файл</li></ul>                | w  | Пустой DOCX документ |
| Загрузить файл                                                               | ×∎ | Пустой XSLX документ |
|                                                                              | F  | Загрузить файл       |

Рис. 40: Загрузка файла

#### 9.3. Меню управления файлом

Для управления файлом – нажмите на кнопку напротив него.

| Мои пр | оекты > Тестовый проект |            |
|--------|-------------------------|------------|
|        | Найти файл              | Новый файл |
|        | 🛛 Мой файл              | :          |

Рис. 41: Меню управления файлом

Из этого меню вы можете переименовать, закрепить или удалить выбранный файл.

#### 9.4. Проект рецензента

По умолчанию проект рецензии содержит только поданную в журнал статью. Однако директория может также содержать файл "Рецензия который может создать редактор или рецензент, при наличии заранее заготовленного шаблона.

| Мои ре | Мои рецензии > Тест рецензии |                       |  |  |  |  |
|--------|------------------------------|-----------------------|--|--|--|--|
|        | Найти файл                   | Создать файл рецензии |  |  |  |  |
|        | • Статья                     |                       |  |  |  |  |
|        |                              |                       |  |  |  |  |

Рис. 42: Проект рецензии

**Примечание**: возможность создания файла рецензии и рецензирования через текстовый редактор будет доступна только после согласия на рецензирование.

#### 9.4.1. Создание файла рецензии

Шаг 1. Для создания файла рецензии, нажмите на кнопку «Создать файл рецензии»

Шаг 2. Выберите наполнение файла рецензии

| Co       | оздать файл рецензии |
|----------|----------------------|
| w        | Пустой DOCX документ |
| <b>P</b> | Загрузить файл       |
|          | Использовать шаблон  |
|          |                      |

Рис. 43: Окно создания файла рецензии

При использовании шаблона будет также отображен список доступных вам шаблонов. Управлять этим списком можно Личном кабинете.

#### 9.5. Проект редактора

В проекте редактора присутствуют файл статьи и файлы заполняемые рецензентами. Номер в названии файла рецензии соответствует идентификационному номеру рецензента в Хабе статьи (вид редактора).

## 10. Курсы

Система позволяет размещать и записываться на различного рода курсы. Для открытия списка курсов: Шаг 1. Выберите раздел «Ресурсы» в навигационной панели

Шаг 2. Выберите «Курсы, вебинары, обучающие мероприятия»

#### 10.1. Просмотр курса

Для просмотра отдельного курса – нажмите на его карточку. На странице курса будет отображено:

- Название курса
- Дата проведения, дата окончания
- Место проведения/ссылка
- Описание
- Автор (имя, биография)
- Содержание

| https://org.gnicpm.ru/21-05-2                       | 024                                                                              |
|-----------------------------------------------------|----------------------------------------------------------------------------------|
| ③ 21.05.2024, 11:00 - 21.05.2024                    | 4, 13:00                                                                         |
| Записаться                                          |                                                                                  |
|                                                     |                                                                                  |
|                                                     |                                                                                  |
|                                                     |                                                                                  |
|                                                     | Описание                                                                         |
|                                                     | onneanne                                                                         |
| 3 соответствии с графиком обра                      | ззовательных мероприятий с применением телемедицинских                           |
| ехнологий 21.05.2024 г. состоя                      | пся образовательный семинар «Мотивационное консультирование –                    |
| Астанина Светлана Юрьевна, к.г                      | ультирования».<br>п.н., руководитель методического аккредитационно-симуляционног |
| дентра Института профессионал                       | тьного образования и акхредитации ФГБУ «НМИЦ ТПМ» Минздрава                      |
| России.                                             |                                                                                  |
| цата транспяции:<br>21.05.2024 г. 13:00-14:00 (Мск) |                                                                                  |
|                                                     | Автор                                                                            |
| Светлана Юрьевна Астания                            | -0                                                                               |
| Астанина Светлана Юрьев                             | на, к.п.н., руководитель методического аккредитационно-                          |
| симуляционного центра Ин<br>«НМИЦ ТПМ» Минадрава Р  | ститута профессионального образования и аккредитации ФГБУ<br>России.             |
|                                                     |                                                                                  |
|                                                     | Содержание                                                                       |
|                                                     |                                                                                  |
|                                                     |                                                                                  |

Рис. 44: Страница отдельного курса

### 10.2. Запись на курс

Шаг 1. Откройте страницу курса

Шаг 2. Нажмите на «Записаться»

Далее на указанную вами при регистрации почту придет приглашение, включающее:

- Название курса
- Место проведения/ссылку
- Дату проведения, дату окончания
- ICal файл для использования в электронных календарях

При изменении курса Вам придет повторное приглашение.

#### 10.3. Отмена записи

Шаг 1. Откройте страницу курса

Шаг 2. Нажмите "Отменить запись"

## 11. Панель управления журналом

Для открытия панели управления журналом: Шаг 1. Откройте Меню пользователя Шаг 2. Выберите позицию «Журнал»

#### 11.1. Запрос

При нажатии на название статьи, откроется Хаб статьи, с дополнительными возможностями:

- 1. Управление статусом статьи
- 2. Управление рецензентами
- 3. Выбор шаблона
- 4. Выбор выпуска (используется для группировки в списке запросов журнала)

| АВТОРЫ                                                            |           |
|-------------------------------------------------------------------|-----------|
|                                                                   |           |
|                                                                   |           |
| СТАТУС                                                            |           |
| 🔞 На рассмотрении 🗸 🗸                                             | Сохранить |
| РЕЦЕНЗЕНТЫ                                                        |           |
| Фёдор Тестер<br>fedor_tester • Рецензент 2 • 18.02.2025, 20:25    | ×         |
| Добавить рецензента                                               |           |
| шаблон                                                            |           |
| Без шаблона                                                       | Сохранить |
| Удалить или добавить шаблоны можно в <mark>Личном Кабинете</mark> |           |
| выпуск                                                            |           |
| Номер Год Сбросить Сохранить                                      |           |
| ДОПОЛНИТЕЛЬНЫЕ ФАЙЛЫ                                              |           |
| KVTP.jpg                                                          | © ±       |
| —                                                                 |           |

Рис. 45: Хаб статьи (вид со стороны редактора)

#### 11.1.1. Управление рецензентами

Изначально у статьи отсутствуют рецензенты. Для его назначения:

Шаг 1. Нажмите на «Добавить рецензента»

Шаг 2. Введите имя и фамилию / логин / почту пользователя

Шаг 3. Выберите результат из списка

Шаг 4. В открывшейся секции выберите срок рецензии

Шаг 5. Нажмите «Назначить»

| НОВЫЙ РЕЦЕНЗЕНТ |                    |
|-----------------|--------------------|
| ФТ Фёдор Тестер |                    |
| 🖬 Срок          | 06.02.2025 18:16 📼 |
| Отмена          | Назначить          |

Рис. 46: Добавление рецензента

Далее рецензент должен принять запрос во вкладке «Рецензии» личного кабинета или через центр уведомлений.

После принятия запроса рецензентом, редактору предоставляется три функциональных элемента для управления его доступом к статье:

- 1. Принятие рецензии
- 2. Блокировка рецензирования позволяет заблокировать функционал рецензирования и комментирования в файле статьи
- 3. Отстранение рецензента

Под именем рецензента располагается его логин, номер и срок сдачи рецензии, указанный при назначении.

| РЕЦЕНЗЕ        | нты                                                            |          |   |        |
|----------------|----------------------------------------------------------------|----------|---|--------|
| ΦΤ             | Фёдор Тестер<br>fedor_tester + Рецензент 3 + 11.02.2025, 22:02 | <b>1</b> | 2 | 3<br>× |
| <u>Добав</u> и | ть рецензента                                                  |          |   |        |

Рис. 47: Управление рецензентом

#### 11.2. Вкладка «Запросы»

Вкладка "Запросы" содержит активные запросы на проведение экспертизы.

| a o o<br>Banpor | Кардиоваску<br>ISSN (print): 17:<br>ISSN (online): 2<br>Входит в переч<br>Включен в РИІ | лярная тералия и профилакт<br>28-8800 Science: 8.092<br>619-0125 Scopus: 1.4 (03,<br>ень ВАК: Да Импакт фактор:<br>Ц.: Да<br>Ф Настройки | <b>ика</b><br>40 процентиль)<br>1.997 |        |            |
|-----------------|-----------------------------------------------------------------------------------------|----------------------------------------------------------------------------------------------------|---------------------------------------|--------|------------|
| Найти с         | татью по названию и<br>сортированные ста                                                | ли описанию                                                                                                    |                                       |        | =          |
| Номер           | Дата подачи                                                                             | Имя                                                                                                    | Статус                                | Авторы | Рецензенты |
| 75              | 4 февр. 2025 г.                                                                         | Тестовый проект                                                                                                    | 🔞 На рассмотрении                     | -      |            |

Рис. 48: Журнал – вкладка «Запросы»

#### 11.2.1. Сортировка запросов

По умолчанию запросы сортируются по принципу «новое - старое». Для изменения порядка сортировки, откройте меню управления сортировкой.

| Неото | сортированные статы | 1   |        | По дате подачи (новое-старое) |
|-------|---------------------|-----|--------|-------------------------------|
|       |                     |     |        | ···· A-···· (-··· )-··· ,     |
| Номер | Дата подачи         | Имя | Статус | По статусу                    |

Рис. 49: Меню сортировки

#### 11.3. Вкладка «Архив»

Вкладка «Архив» содержит архивированные запросы на проведение экспертизы.

| Входит в перечень ВАК: Да Импакт фактор: 1997<br>Включен в РИНЦ: Да<br>Запросы З Архив Мастройки<br>Найти статью по названию кли описанию |        |
|----------------------------------------------------------------------------------------------------|--------|
| Запросы Архия Ф Настройки<br>Найти статью по названию или описанию                                                                        |        |
| Найти статью по названию или описанию                                                                                                    |        |
|                                                                                                    |        |
| <ul> <li>Неотсортированные статьи</li> </ul>                                                                                              |        |
| Номер Дата подачи Имя Статус                                                                                                    | Авторы |

Рис. 50: Журнал – вкладка «Архив»

#### 11.4. Вкладка «Настройки»

Вкладка «Настройки» позволяет редактору управлять информацией о журнале, в частности:

- Обложкой
- Названием
- Кратким описанием
- ISSN
- Индексированием
- Ссылкой (на главную страницу и правила)

| -                                                                                                    | НАЗВАНИЕ                                                                  |                                                       |                                                          |                               |       |
|----------------------------------------------------------------------------------------------------|---------------------------------------------------------------------------|-------------------------------------------------------|----------------------------------------------------------|-------------------------------|-------|
| N.I.P.ADOLIAN INPEAD<br>TRANSFER DEPARTMENT                                                                  | Кардиоваскулярн                                                           | ая терапия и профилакти                               | a                                                        |                               |       |
| 1                                                                                                    | НАЗВАНИЕ (НА АНГЛИЙ                                                       | іском)                                                |                                                          |                               |       |
| 2 19 10 an-<br>2024                                                                                          | Cardiovascular the                                                        | erapy and prevention                                  |                                                          |                               |       |
| ОПИСАНИЕ                                                                                                    |                                                                           |                                                       |                                                          |                               |       |
| Журнал публику                                                                                               | ет научные статьи по воп                                                  | поосам первичной и втор                               | чной профилактики серд                                   | ечно-сосудистых заболева      | ний   |
| (ССЗ) с помощьк                                                                                              | различных методов леч                                                     | нения, лекции кардиолого                              | в, оригинальные статьи,                                  | цискуссии, клинические об:    | ізорь |
| и обзоры литерат                                                                                             | туры, рекомендации и др                                                   | ругую информацию для вр                               | ачей.                                                    |                               |       |
|                                                                                                    |                                                                           |                                                       |                                                          |                               |       |
|                                                                                                    |                                                                           |                                                       |                                                          |                               |       |
|                                                                                                    |                                                                           |                                                       |                                                          |                               |       |
|                                                                                                    |                                                                           |                                                       |                                                          |                               |       |
|                                                                                                    |                                                                           |                                                       |                                                          |                               |       |
|                                                                                                    |                                                                           |                                                       |                                                          |                               |       |
|                                                                                                    |                                                                           |                                                       |                                                          |                               |       |
| SSN (PRINT)                                                                                                  | ISSN (ONLINE)                                                             | ринц                                                  | ВАК                                                      |                               |       |
| SSN (PRINT)<br>1728-8800                                                                                     | ISSN (ONLINE)<br>2619-0125                                                | ринц<br>Включен в<br>ринц                             | вак<br>Входит в перечень                                 | ВАК                           |       |
| SSN (PRINT)<br>1728-8800<br>Science индекс                                                                   | ISSN (ONLINE)<br>2619-0125<br>SCOPUS MHJEKC                               | Ринц<br>⊠ Включен в<br>РИНЦ<br>зсориз (квартиль)      | вак<br>В Входит в перечень<br>сориз (процентиль)         | вак                           |       |
| ssn (print)<br>1728-8800<br>3сенсе индекс<br>8,092                                                           | ISSN (ONLINE)<br>2619-0125<br>SCOPUS UHJEKC<br>1,4                        | Ринц<br>⊠ Включен в<br>РИНЦ<br>scopus (квартиль)<br>3 | вак<br>В Входит в перечень<br>scopus (процентиль)<br>40  | вак<br>импакт-аактор<br>1,997 |       |
| SSN (PRINT)<br>1728-8800<br>Science индекс<br>8,092<br>Ссылка                                                | ISSN (ONLINE)<br>2619-0125<br>SCOPUS UHJEKC<br>1,4                        | Риенц<br>ВКЛЮчен 8<br>РИНЦ<br>SCOPUS (КВАРТИЛЬ)<br>3  | вак<br>В Входит в перечень<br>scopus (процентиль)<br>40  | БАК<br>Импикт-Фактор<br>1,997 |       |
| SSN (PRINT)<br>1728-8800<br>всемсе индекс<br>8,092<br>ссылка<br>https://cardiovascc                          | ISSN (ONLINE)<br>2619-0125<br>SCOPUS HHJEKC<br>1,4<br>Ular.elpub.ru/jour/ | Ринц<br>Вилочен в<br>РИНЦ<br>scopus (квартиль)<br>3   | вак<br>В Входит в перечень<br>scopus (процентиль)<br>40  | вак<br>импакт-аактор<br>1,997 |       |
| SSN (PRINT)<br>1728-8800<br>SCIENCE IHIJEKC<br>8,092<br>CCIJIKA<br>https://cardiovasci<br>SCIJIKA HA ПРАВИЛА | ISSN IONLINE)<br>2619-0125<br>SCOPUS WHJEKC<br>1,4<br>Ular.elpub.ru/jour/ | Риенц<br>ВКЛЮЧЕН В<br>РИНЦ<br>SCOPUS (КВАРТИЛЬ)<br>3  | вак<br>ЕЗ Входит в перечень<br>scopus (процентиль)<br>40 | БАК<br>Импакт-фактор<br>1,997 |       |

Рис. 51: Журнал – вкладка «Настройки»

# ФГБУ «НМИЦ ТПМ» Минздрава России

# Наши контакты: 🔄 +7 (495) 212-07-13 Москва, Петроверигский пер., 0 д.10, стр. 3 W t.me/fgbunmictpm www.gnicpm.ru vk.com/gnicpmru